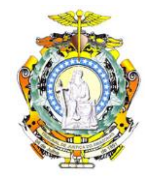

# TUTORIAL PARA A UTILIZAÇÃO DA PLATAFORMA EMERGENCIAL DE VIDEOCONFERÊNCIA PARA ATOS PROCESSUAIS (CNJ-WEBEX)

**VERSÃO INTERNA – PARA MAGISTRADOS E SERVIDORES DO TJAM** 

Este tutorial ilustra o passo a passo para que servidores e magistrados do TJAM possam realizar as audiências utilizando a Plataforma Emergencial de Videoconferência para Atos Processuais - <u>https://cnj.webex.com/</u>.

A seguir são descritos os procedimentos para que as unidades jurisdicionais realizem audiências utilizando a ferramenta WebEx.

Passo 1: Preencher e enviar o formulário de <u>pedido de criação de ambiente de</u> <u>videoconferência</u>, disponível em <u>https://www.cnj.jus.br/formularios/plataforma-</u> <u>videoconferencia/</u>.

| S Plataforma Emergencial de Video 🗙 | +                                                                               |                                                              |                                    |                    |                   |               | - o ×                        |
|-------------------------------------|---------------------------------------------------------------------------------|--------------------------------------------------------------|------------------------------------|--------------------|-------------------|---------------|------------------------------|
| ← → C △ ○ Não seguro                | cnj.jus.br/formularios/plataforma-videocon                                      | ferencia/                                                    |                                    |                    | ¢                 | 🔒 🍳 🛔         | 🖾 😋 🛆 i 🥐 i                  |
| 🔢 Apps 🔕 Escola Completa, E 📀 P     | ortal do Cliente 🏋 Identificação do Us                                          | 🕬 Login - SCA – Aute 📩 Book                                  | marks 🏾 🥐 Sistema dos Correios     | Apostila Java para | Credenciamento de |               | » Outros favoritos           |
|                                     |                                                                                 | CN                                                           | CONSELHO<br>NACIONAL<br>DE JUSTIÇA |                    |                   |               | Â                            |
|                                     | Pedido de criação de am                                                         | biente de videoconfer                                        | ência                              |                    |                   |               |                              |
|                                     | Tribunal *                                                                      |                                                              |                                    |                    |                   |               |                              |
|                                     | Selecione                                                                       | ٣                                                            |                                    |                    |                   |               |                              |
|                                     | Nome *                                                                          |                                                              |                                    |                    |                   |               |                              |
|                                     |                                                                                 |                                                              |                                    |                    |                   |               |                              |
|                                     | Sobrenome *                                                                     |                                                              |                                    |                    |                   |               |                              |
|                                     |                                                                                 |                                                              |                                    |                    |                   |               |                              |
|                                     | E-mail institucional *                                                          |                                                              |                                    |                    |                   |               |                              |
|                                     | .jus.br                                                                         |                                                              | .jus.br                            |                    |                   |               |                              |
|                                     | Digite um e-mail                                                                |                                                              | Confirmar e-mail                   |                    |                   |               |                              |
|                                     | <b>Identificação do juízo / orgão</b><br>Entre 5 e 20 caracteres, sem espaços e | <b>/ gabinete organizador *</b><br>m branco e sem acentuação |                                    |                    |                   |               |                              |
| 🕂 🔎 Digite aqui para pesquisar      | o 🖽 🧲                                                                           | 🛤 🛄 🛄 💼                                                      | og 🛷 💶 📼                           | 4                  | 96%               | 🖬 🕴 \land 🐺 🖉 | (1436<br>(10) 🐔 25/04/2020 📆 |

Figura 1 – Formulário de pedido de criação de ambiente de videoconferência

Passo 2: No prazo de até 24 horas o CNJ habilita o acesso e envia um e-mail para ativação e criação da senha (Figura 2).

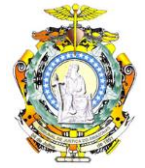

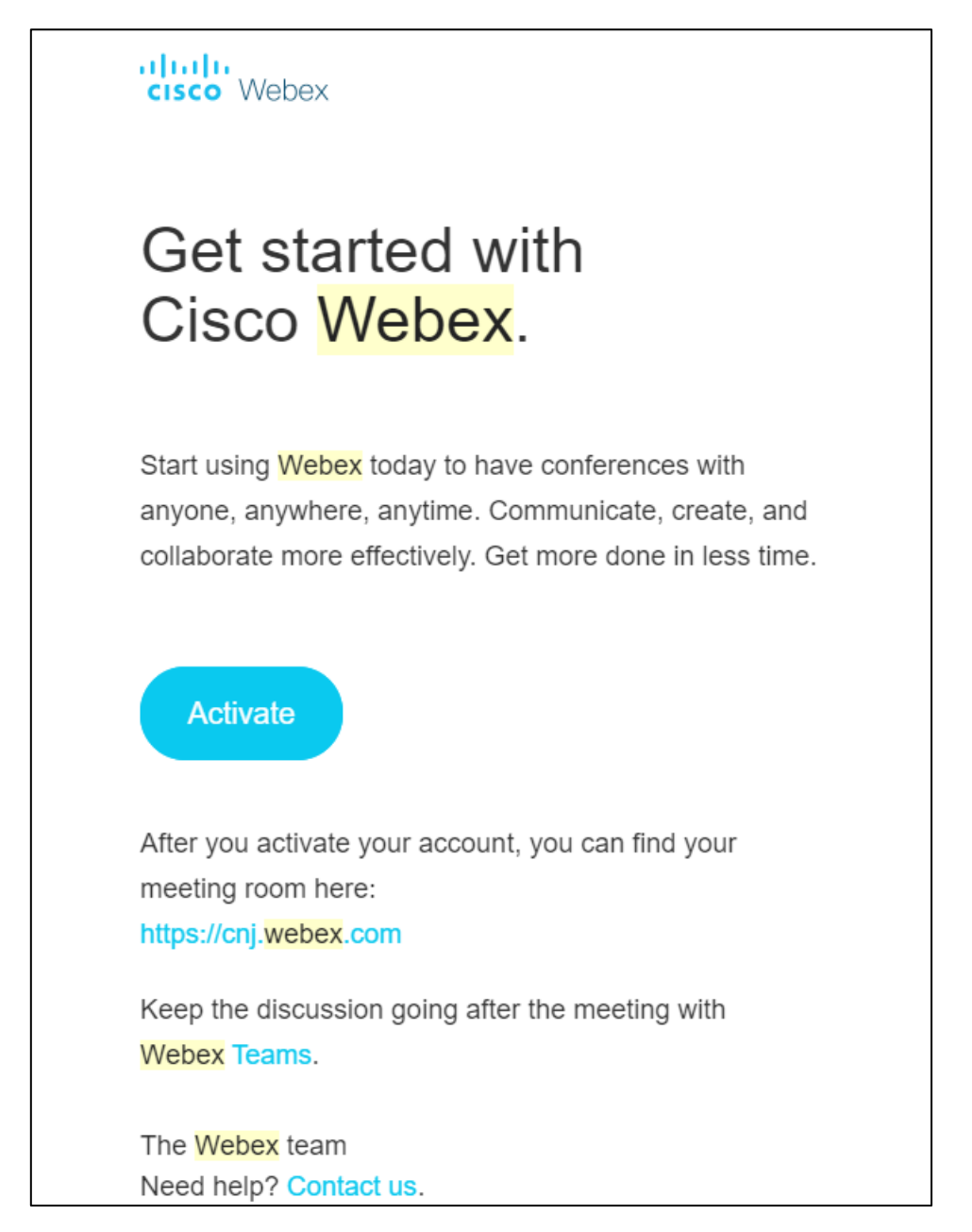

Figura 2 – E-mail enviado pelo CNJ para ativação da conta

Basta clicar no botão Activate e criar as credenciais de acesso.

Passo 3: Após habilitar a conta, acessar <u>https://cnj.webex.com/</u> e clicar em <u>iniciar sessão</u> (Figura 3).

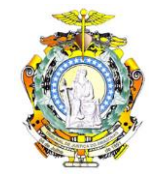

| Cisco Webex Meetings      | × +                     |                       |                        |                  |                      |                |                                     |                 |      |           | - 0                      | ×                 |
|---------------------------|-------------------------|-----------------------|------------------------|------------------|----------------------|----------------|-------------------------------------|-----------------|------|-----------|--------------------------|-------------------|
| → C A ê cnj.web           | ex.com/webappng/sites/o | nj/dashboard?siteurl= | -cnj                   |                  |                      |                |                                     | ☆               | 🐁 O  | <b>.</b>  | ଟ୍ରୁ 🕰 🛛 🌒               | 1                 |
| Apps 🚯 Escola Completa, E | Portal do Cliente       | 🏋 Identificação do Us | s 🐼 Login - SCA – Aute | ★ Bookmarks      | Sistema dos Correios | 🗖 Apostila Ja  | va para 🚱 Cre                       | edenciamento de |      | 30        | 📃 🛄 Outros fa            | voritos           |
| cisco Webex               |                         |                       |                        |                  |                      |                |                                     |                 | Fo   | G         | CONSE<br>NACIO<br>DE JUS | LHO<br>∜AL<br>ΠÇA |
| ≡                         |                         |                       |                        |                  |                      |                | Português                           | Exibição cláss  | ca 🧿 | Iniciar S | Sessão 🗸                 |                   |
|                           |                         |                       | Entrar e               | em uma           | reunião              | 0              |                                     |                 |      |           |                          |                   |
|                           |                         |                       | Inser                  | ir informações d | la reunião           |                |                                     |                 |      |           |                          |                   |
|                           |                         |                       |                        |                  |                      |                |                                     |                 |      |           |                          |                   |
|                           |                         |                       |                        |                  |                      |                |                                     |                 |      |           |                          |                   |
|                           |                         |                       |                        |                  |                      |                |                                     |                 |      |           |                          |                   |
|                           |                         |                       |                        |                  |                      |                |                                     |                 |      |           |                          |                   |
|                           |                         |                       |                        |                  |                      |                |                                     |                 |      |           |                          |                   |
|                           |                         |                       |                        | ۸از م            | ماہ ماہ م            | -              | \A/-                                | _               |      |           |                          |                   |
|                           |                         |                       |                        | Aplic            | ativo de de          | sktop Ci       | sco web                             | e               |      |           |                          |                   |
|                           |                         |                       |                        | O aplicati       | ivo de desktop Webe  | x Meetings per | mite que você ini                   | cie e           |      |           |                          |                   |
|                           |                         |                       |                        | iniciar e e      | ntrar em reuniões do | desktop ou di  | ce pode agendar<br>retamente do Mic | ,<br>rosoft     |      |           |                          |                   |
|                           |                         |                       |                        | Outlook.         |                      |                |                                     |                 |      |           |                          |                   |
|                           |                         |                       |                        |                  |                      |                |                                     |                 |      |           |                          |                   |

Passo 4: Ao inserir as credenciais solicitadas (e-mail institucional e senha), você será redirecionado para a tela que pode ser observada na Figura 4.

| Cisco Webex Meetings × +                                                                                                    |                                                                                                    | - a ×                                                                                                    |
|----------------------------------------------------------------------------------------------------|----------------------------------------------------------------------------------------------------|----------------------------------------------------------------------------------------------------|
| ← → C △ a cnj.webex.com/w Apps S Escola Completa, E    Port                                                                                                    | ebappng/sites/cnj/dashboard?siteurl=cnj&from_login=true<br>al do Cliente 🗶 Identificação do Us 🔂 Login - SCA – Aute ★ Bookmarks 🎺 Sistema dos Correios 🗖 Ap                                                                                                    | ন্দ 🛧 🚰 🏜 📓 🌄 🦛 :<br>ostīla Java para 🎯 Credenciamento de » 📙 Outros favoritos                                |
| cisco Webex                                                                                                    | Q. Procurar reuniões e gravações                                                                                                    | For CONSLHO<br>DELASTICA                                                                                      |
| <ul> <li>Inicio</li> <li>Reuniões</li> <li>Gravações</li> <li>Preferências</li> <li>Insights</li> <li>Suporte</li> <li>⊥ Downloads</li> <li>Comentários</li> </ul> | Ricardo dos Santos Câmara's Sala       Image: Comparison of the second method of the second method of the second met | X<br>Prepare-se para sua próxima reunião<br>Instalando o aplicativo Cisco Viebex<br>Meetings agora.<br>Baixar |
| Webex Training<br>Webex Events<br>Webex Support                                                                                                    | Reuniões futuras                                                                                                    | 9966 ) ₩ ∧ ₩ ∞ 4% 40 1512 - Ru                                                                                |

Figura 4

Nesta tela é possível:

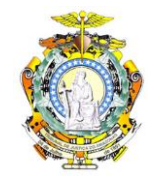

- Iniciar uma reunião imediatamente: clicando no botão <u>iniciar uma reunião</u> (verde); ou
- 2. Agendar uma reunião: clicando no botão Agendar (cinza).

Também existe a possibilidade de fazer o download do aplicativo Cisco WebEx Meetings (área em azul).

Passo 5: Clique no botão <u>Agendar</u> (cinza – Figura 4). Será necessário preencher alguns campos da Figura 5.

| is 🧕 Escola Completa, E 🦸     | 😵 Portal do Cliente 🗶 Identificação do Us 🧧 | 🕽 Login - SCA – Aute \star Bookmarks 💉 Sistema dos Correios 🚺 Apostila Java para | S Credenciamento de | ···· » Outros fa                    |
|-------------------------------|---------------------------------------------|----------------------------------------------------------------------------------|---------------------|-------------------------------------|
| co Webex                      |                                             |                                                                                  |                     | For CNJ CONSEL<br>NACION<br>DE JUST |
| ∫ Início                      |                                             | Q Procurar reuniões e gravações                                                  | Português           | Exibição clássica Ricardo V         |
| Reuniões                      |                                             |                                                                                  |                     |                                     |
| Gravações                     | Tipo de reunião                             | Webex Meetings PRO-NoCloudRecording                                              | $\sim$              |                                     |
| Preferências                  | Tópico da reunião                           | Audiência de conciliação processo xxx                                            |                     |                                     |
| ol Insights                   | * Senha da reunião                          | PXtvnpgU782                                                                      | C                   |                                     |
| <ol> <li>Suporte</li> </ol>   | Data e hora                                 | Sábado 25 Abr 2020 16:30 Duração: 1 bora 🗸 (UTC=03:00) Brasili                   |                     |                                     |
| ↓ Downloads                   | Data e nora                                 |                                                                                  | u -                 |                                     |
| Comentários                   |                                             | Recorrência                                                                      |                     |                                     |
|                               | Convidados                                  | Separe os endereços de e-mail com uma vírgula ou ponto e vírgula                 |                     |                                     |
|                               |                                             | 🧾 rauny.forte@tjam.jus.br 🗙                                                      |                     |                                     |
|                               | Mostrar opções avançadas                    | ~                                                                                |                     |                                     |
| /ebex Training                |                                             |                                                                                  |                     |                                     |
| Jebex Events<br>Vebex Support | Cancelar Iniciar                            | Salvar como modelo                                                               |                     |                                     |
|                               |                                             |                                                                                  |                     |                                     |

Figura 5

- Tipo de reunião: Não alterar (deixar na opção padrão);
- Tópico da reunião: Inserir a descrição da reunião (audiência);
- Senha da reunião: Pode ser inserida manualmente ou deixar a sugerida pela plataforma;
- Data e hora: Data e hora que a reunião (audiência) ocorrerá. É importante observar que a hora padrão é a de Brasília. Pode-se ajustar para o fuso horário de Manaus (UTC/GMT -04:00).
- Convidados: Inserir os e-mails dos que participarão da audiência, desta forma eles receberão o convite e senha para acesso (Figura 6).

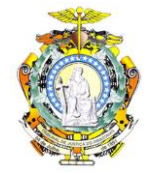

| 15:53 🕓 🖬 🖿 🔹                                                                                           | 4G-<br>↓↑                                                                                                    | '.ıl 39% | 6 📕       |  |  |  |  |  |  |
|----------------------------------------------------------------------------------------------------|----------------------------------------------------------------------------------------------------|----------|-----------|--|--|--|--|--|--|
| $\leftarrow$                                                                                            | ¥                                                                                                    |          | $\square$ |  |  |  |  |  |  |
| dialo<br>cisco Webex                                                                                    |                                                                                                    |          |           |  |  |  |  |  |  |
| Você es                                                                                                 | tá                                                                                                    |          |           |  |  |  |  |  |  |
| escalade                                                                                                | escalado para                                                                                                    |          |           |  |  |  |  |  |  |
| organiza                                                                                                | organizar esta                                                                                                    |          |           |  |  |  |  |  |  |
| reunião                                                                                                 | reunião Webex.                                                                                                    |          |           |  |  |  |  |  |  |
| Audiência de cor<br>xxx                                                                                 | Audiência de conciliação processo<br>xxx                                                                                                    |          |           |  |  |  |  |  |  |
| Sábado, 25 de Ab<br>16:00   Horário da A<br>(Caracas, GMT-04:00)<br>Número da reuni<br>acesso): 718 108 | Sábado, 25 de Abril de 2020<br>16:00   Horário da América do Sul - Oeste<br>(Caracas, GMT-04:00)   1 h<br>Número da reunião (código de<br>acesso): 718 108 568 |          |           |  |  |  |  |  |  |
| Senha da reunião<br>Chave de organiz                                                                    | Senha da reunião: PXtvnpgU782<br>Chave de organizador: 876359                                                                                                  |          |           |  |  |  |  |  |  |
|                                                                                                    |                                                                                                    |          |           |  |  |  |  |  |  |
| Iniciar reun                                                                                            | ião                                                                                                    |          |           |  |  |  |  |  |  |
| Entrar pelo telefone                                                                                    |                                                                                                    |          |           |  |  |  |  |  |  |
| 111                                                                                                    | Ο                                                                                                    |          | <         |  |  |  |  |  |  |
| Fi                                                                                                    | gura 6                                                                                                    |          |           |  |  |  |  |  |  |

Após preencher todos os campos basta clicar em iniciar. É importante executar este procedimento com alguns dias de antecedência para que as partes e advogados se programem.

Passo 6: Após agendadas as audiências, estas serão listadas ao clicar em <u>Reuniões</u> (Figura 7).

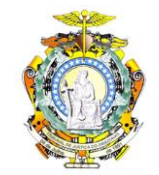

|                                                 | -                                       |                                                                    |                            |                   |                   |                |
|-------------------------------------------------|-----------------------------------------|--------------------------------------------------------------------|----------------------------|-------------------|-------------------|----------------|
| pps 🚳 Escola Completa, E 😵 Po                   | irtal do Cliente 🗶 Identificação do Us. | . 🚾 Login - SCA – Aute ★ Bookmarks 🛛 🐳 Sistema dos Con             | reios 🛛 Apostila Java para | Credenciamento de |                   | » 📃 Outros fav |
| isco Webex                                      |                                         |                                                                    |                            |                   | For               |                |
| nício                                           |                                         | Q Procurar reuniões e gravações                                    | 0                          | Português         | Exibição clássica | Ricardo 🗸      |
| <ul> <li>Reuniões</li> <li>Gravações</li> </ul> | Reuniões                                |                                                                    |                            |                   | Agendar           |                |
| Preferências                                    | Minhas reuniões                         | 25/04/2020 - 01/05/2020 	Mostrar reu                               | niões passadas             |                   |                   |                |
| Suporte                                         | RC <b>17:00 - 18:00</b><br>Sáb, 25 Abr  | Audiência de conciliação processo xxx<br>Ricardo dos Santos Câmara |                            |                   | Iniciar           |                |
| ↓ Downloads                                     |                                         |                                                                    |                            |                   |                   |                |
| Comentários                                     |                                         |                                                                    |                            |                   |                   |                |
|                                                 |                                         |                                                                    |                            |                   |                   |                |
|                                                 |                                         |                                                                    |                            |                   |                   |                |
| Webex Training                                  |                                         |                                                                    |                            |                   |                   |                |
| Webex Events                                    |                                         |                                                                    |                            |                   |                   |                |
| Webex Support                                   |                                         |                                                                    |                            |                   |                   |                |
|                                                 |                                         |                                                                    |                            |                   |                   |                |

Figura 7

Passo 7: No dia e hora agendada, clicar no botão iniciar (Figura 7). Todos os participantes aparecerão na tela que pode ser observada na Figura 8.

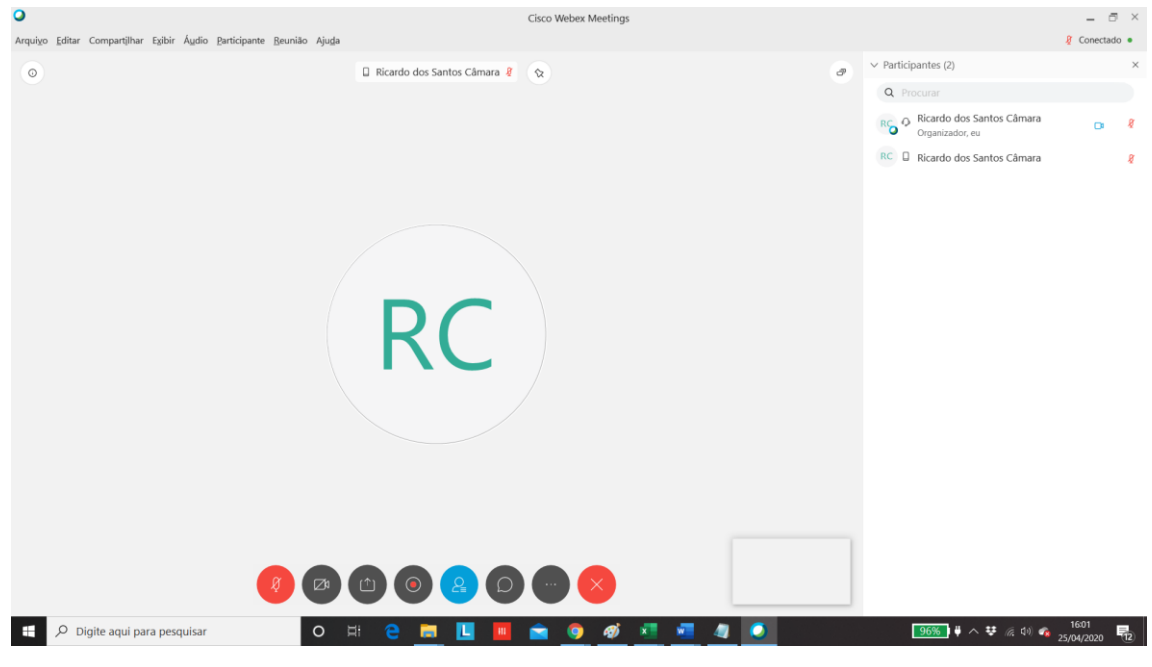

Figura 8

Passo 8: Clicar no botão gravar (Figura 9).

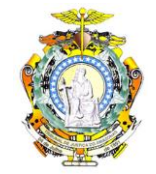

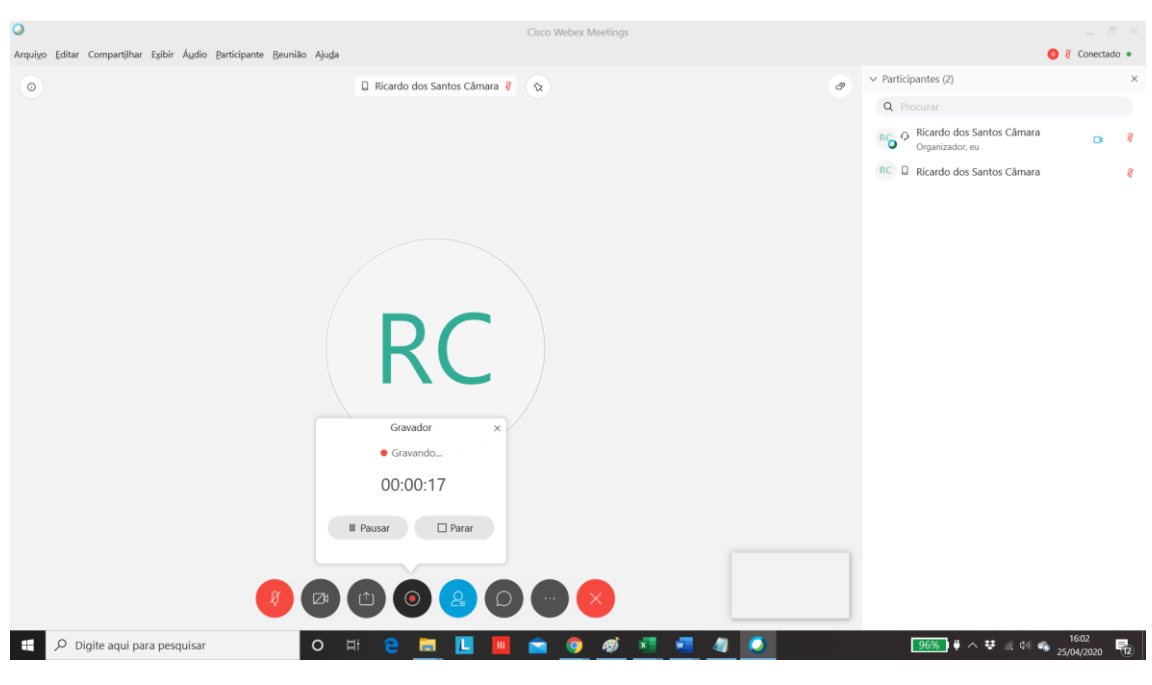

Figura 9

É possível pausar a gravação e continuar posteriormente. AO concluir a audiência, clique no botão parar e encerre a reunião.

O arquivo será gravado localmente no formato mp4. Sugere-se que você crie uma pasta para armazenar estes arquivos que, ao final da audiência ficarão salvos no computador local (Figura 10).

| Image: Second state     Image: Second state       Arquivo     Início     Compartilhar   Exibir | Reproduzir audiencia                | s                            |                     |                                   | - 0                  | ×<br>^ (?)    |
|------------------------------------------------------------------------------------------------|-------------------------------------|------------------------------|---------------------|-----------------------------------|----------------------|---------------|
| Fixar no<br>Acesso rápido<br>Copiar Colar                                                      | Mover Copiar<br>para para           | Nova item •<br>Nova<br>pasta | Propriedades        | Selecionar tudo<br>Limpar seleção |                      |               |
| Área de Transferência                                                                          | Organizar                           | Novo                         | Abrir               | Selecionar                        |                      |               |
| $\leftarrow \rightarrow \checkmark \uparrow$ . Este Computador >                               | Documentos > audiencias             |                              |                     | ~ Ü                               | Pesquisar audiencias | م<br>ر        |
| 🖶 Downloads 🖈 ^ Nome                                                                           | ^                                   | Data                         | de modificação Tipo | Tar                               | manho                |               |
| 🖹 Documentos 🖈 🔲 Audiência o                                                                   | de conciliação processo xxx 2020-04 | 4-25-16-01-58 mp4 25/04      | 4/2020 16:02 Arou   | iivo MP4                          | 378 KB               |               |
| 🔚 Imagens 🖈                                                                                    | ae continução processo 788 2020 o   | 20 10 01 00mp1 20/0          | 72020 10/02 7840    |                                   | 510105               |               |
| Ъ Google Drive 🖈                                                                               |                                     |                              |                     |                                   |                      |               |
| 📕 7fam                                                                                         |                                     |                              |                     |                                   |                      |               |
| 2020                                                                                           |                                     |                              |                     |                                   |                      |               |
| exercicios                                                                                     |                                     |                              |                     |                                   |                      |               |
| 📙 produtividade-h                                                                              |                                     |                              |                     |                                   |                      |               |
| 🐉 Dropbox                                                                                      |                                     |                              |                     |                                   |                      |               |
| The Drive One Drive                                                                            |                                     |                              |                     |                                   |                      |               |
| Ste Computador                                                                                 |                                     |                              |                     |                                   |                      |               |
| 1 item 1 item selecionado 377 KB                                                               |                                     |                              |                     |                                   |                      | [=== <b> </b> |

Figura 10

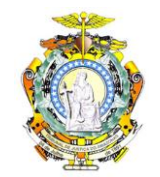

Os arquivos podem ser visualizados com aplicativos como o <u>Windows Media Player</u> por exemplo (Figura 11).

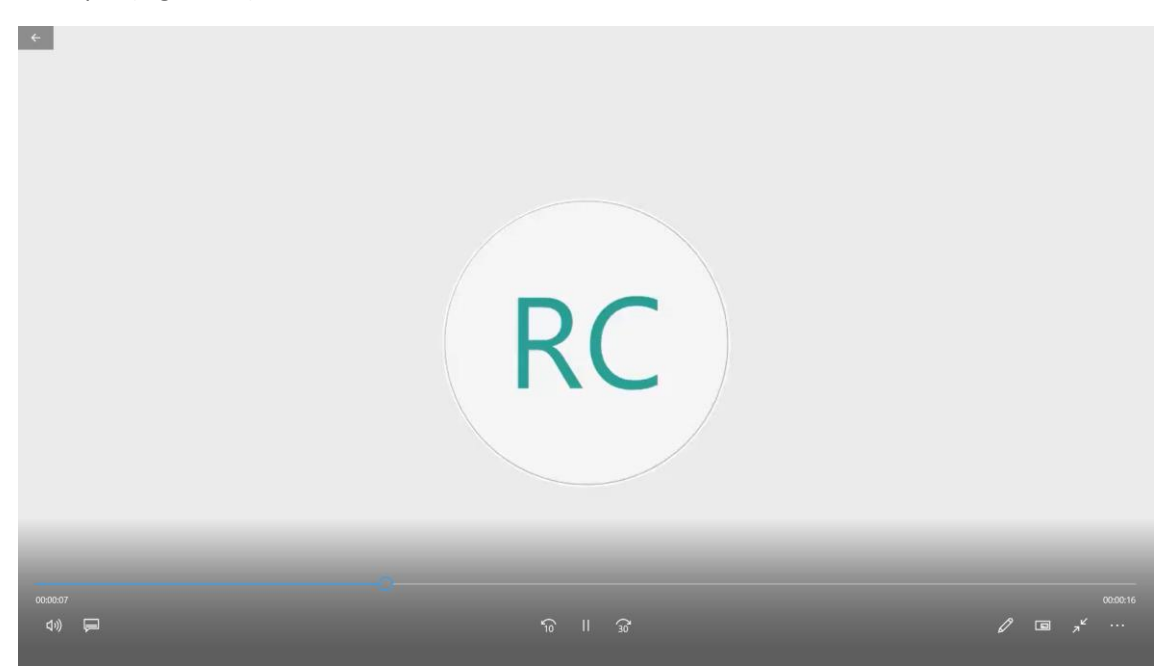

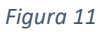

Passo 9: Neste ponto, com a audiência já finalizada, será necessário importar o arquivo para o SAJ-PG5. Um ponto importante é a necessidade de converter o arquivo de vídeo, pois o SAJ não suporta o formato mp4. Para a conversão, baixe e instale o aplicativo Any Video Converter, disponível em <u>https://any-video-converter.br.uptodown.com/windows/download</u>.

Passo 10: Abra o aplicativo Any Video Converter, clique na aba adicionar vídeos e selecione o arquivo com extensão .mp4 que foi salvo (Figura 12). É possível converter vários vídeos de uma única vez

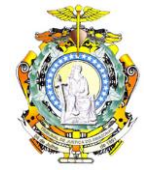

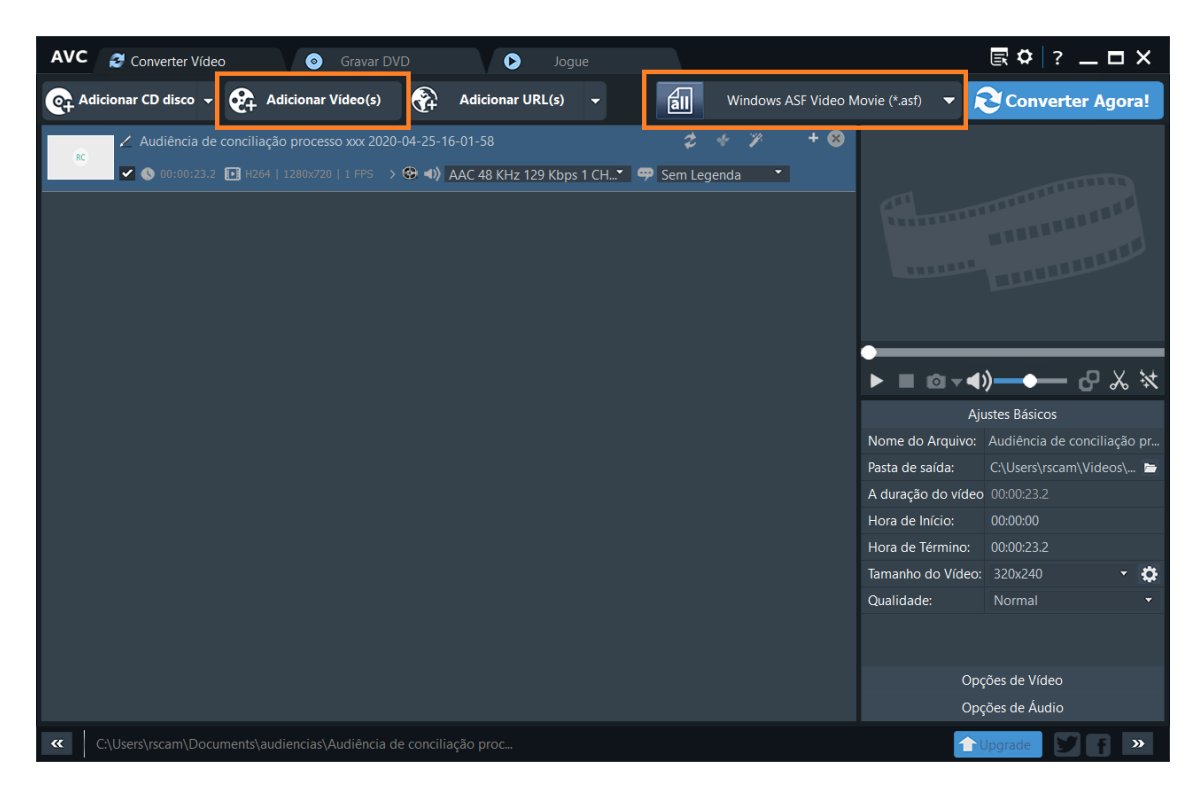

Figura 12

O formato a converter é .asf (áreas em destaque na Figura 12). Feito isso basta clicar em converter agora. O novo arquivo será salvo na pasta de saída (que pode ser alterada pelo usuário). Mova este arquivo para a pasta que achar mais conveniente (de acordo com a organização de arquivos adotada).

Passo 11: A ação final é importar este arquivo para o SAJ-PG5. Para fazer isso é necessário abrir o SAJ-PG5 com a VPN habilitada, pois a funcionalidade de importação não executa no SAJ-WEB. Execute os procedimentos abaixo:

- 1. Habilite a VPN (Global Protect);
- 2. Abra o SAJ-PG5 (não utilize a versão WEB);
- 3. Clique no menu cadastro Importação de arquivos multimídia (Figura 13);
- 4. Basta preencher com o número do processo, selecionar o(s) arquivo(s) convertidos (\*.asf) e clicar em importar.

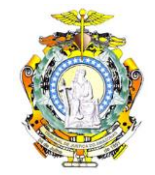

| Sistema de Automação da Justiça - Primeiro Grau                                                                                                    |                                 |                                        |                                                                                                    |                                                     |               |            |                                                       | • >      |
|----------------------------------------------------------------------------------------------------|---------------------------------|----------------------------------------|----------------------------------------------------------------------------------------------------|-----------------------------------------------------|---------------|------------|-------------------------------------------------------|----------|
| dastro Andamento Carga Expediente Mandados Criminal Af<br><u>Processos</u><br>Processos <u>Excepcionais</u>                                                                        | e Publicação C<br>ação de Peças | ertidão Custas Consul                  | ta Relatórios Utilitários Aju                                                                                   | ida<br>is 🛱 Gerenciador de Arqu                     | ulvos         |            |                                                       | ጋ ନ୍ୟ    |
| Processos Excepcionais (O <u>u</u> tros Sistemas)<br>Processos Encamin <u>h</u> ados pelas Delegacias (Contingência)<br>Processos Encaminhados pelas Delegacias (Ag. Distribuição) |                                 | A month to do to                       | and the state of the state of the state of the state of the state of the state of the state of the state of the |                                                     |               | - ~        | A Ricardo dos Sant                                    | tos Cámi |
| Petições Intermediárias e Processos <u>D</u> ependentes<br>Petições Intermediárias e Dependentes E <u>x</u> cepcionais                                                             |                                 | Processo 6 ~                           | Outro nº                                                                                                    |                                                     |               | - ^        |                                                       |          |
| Petições Iniciais Aguardando Cadastro<br>Petições Intermediárias Aguardando Cadastro                                                                                               |                                 | Seq. 🚺 Descrição                       |                                                                                                    |                                                     | Duração Sigi. | <b>^</b>   |                                                       |          |
| Partes e Representantes<br>Armas e Bens                                                                                                    |                                 |                                        |                                                                                                    |                                                     |               | Θ          |                                                       |          |
| Pegsoas (Cadastro Controlado)<br>Contatos                                                                                                    |                                 |                                        |                                                                                                    |                                                     |               |            |                                                       |          |
| Distri <u>b</u> uição / Redistribuição                                                                                                    | •                               |                                        |                                                                                                    |                                                     |               |            |                                                       |          |
| Cagcelamento de Processos Principais e Dependentes<br>Reatigação de Processo Principal e Dependente Cancelado                                                                      |                                 |                                        |                                                                                                    |                                                     |               |            |                                                       |          |
| Correção de Classe                                                                                                    |                                 |                                        |                                                                                                    |                                                     |               |            |                                                       |          |
| Becado                                                                                                    |                                 |                                        |                                                                                                    |                                                     |               |            |                                                       |          |
| Importação de Arguivos Multimídia                                                                                                    |                                 | 1                                      |                                                                                                    |                                                     |               |            |                                                       |          |
| Digitalização de Peças Processuais<br>Materialização de Processos Virtuais<br>Tornar Processo Digita]                                                                              |                                 | Objetivo                               |                                                                                                    |                                                     |               |            |                                                       |          |
| Alteração de Senha<br>Alterna L <u>o</u> tação                                                                                                    |                                 | Categoria                              |                                                                                                    |                                                     |               |            |                                                       |          |
| Jdentificação do usuário<br>Sair                                                                                                    |                                 | 56 Termo - A                           | udiência                                                                                                    | Q                                                   |               |            |                                                       |          |
| unit.                                                                                                    |                                 | Sigilo externo<br>Pólos com acesso par | ra consulta                                                                                                    | Selecione o certificado digital<br>24348687d47638a2 |               | ~ <i>2</i> |                                                       |          |
| alle.                                                                                                    |                                 |                                        |                                                                                                    |                                                     |               |            |                                                       |          |
| 0                                                                                                    |                                 | jesportar Limpar                       | Lecuar                                                                                                    |                                                     |               |            | Sol                                                   | FTPL     |
| tal - Fórum de Manaus / Cartório da Distribuição                                                                                                    |                                 |                                        |                                                                                                    |                                                     |               |            | Servidor: PG5.APPG5SAJ11.1 Versão: 2.0.5-26 Base de d | Jados: P |
| Digite aqui para pesquisar                                                                                                    | 0 1                             | # 🧧 🚍                                  | 🔲 📕 🚖                                                                                                    | o ø 💶 🗴                                             | - A           | A In       | 🛔 💽 🚺 🥵 1634                                          |          |

Figura 13

Nas primeiras vezes que executar este procedimento é importante visualizar os autos do processo no SAJ e conferir se o vídeo foi importado corretamente.

A seguir são listadas algumas observações importantes:

 O ideal é que todos participem da reunião usando um desktop ou notebook. Entretanto, também é possível utilizar o telefone celular. Neste caso é recomendado instalar o aplicativo Cisco Webex Meetings (Figura 14). A utilização do app é bastante intuitiva;

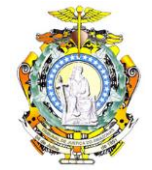

| 16:56 므                                                                                  | <sup>46+</sup> ,ıl∣ 33% <b>≜</b>                                                                                                    |  |  |  |  |  |  |
|------------------------------------------------------------------------------------------|----------------------------------------------------------------------------------------------------|--|--|--|--|--|--|
| $\leftarrow$                                                                             | ٩ :                                                                                                    |  |  |  |  |  |  |
| Ci<br>Cis                                                                                | isco Webex<br>eetings<br>co Systems, Inc.                                                                                                  |  |  |  |  |  |  |
| Desinstalar                                                                              | Abrir                                                                                                    |  |  |  |  |  |  |
| Novidades<br>Última atualização<br>•Suporte para c<br>•Melhorias na u<br>•Correção de en | Novidades •<br>Última atualização: 19 de abr. de 2020<br>∙Suporte para carro Toyota SDL<br>•Melhorias na usabilidade<br>•Correção de erros |  |  |  |  |  |  |
| Avaliar este<br>Dê sua opinião                                                           | арр                                                                                                    |  |  |  |  |  |  |
|                                                                                          |                                                                                                    |  |  |  |  |  |  |
| Escreva uma re                                                                           | esenha                                                                                                    |  |  |  |  |  |  |
| Contato do desenvolve  V III O K                                                         |                                                                                                    |  |  |  |  |  |  |

- Veja o vídeo disponível em <u>https://www.youtube.com/watch?v=eLUAKe2MHJM</u>.
   Compartilhe este vídeo com os advogados e partes que participarão da audiência;
- Compartilhe o manual disponível em <u>https://www.cnj.jus.br/plataforma-videoconferencia-nacional/manual-para-partes-e-testemunhas-sobre-o-uso-da-videoconferencia/</u> com os advogados e partes que participarão da audiência;
- Como sugestão, é importante que cada unidade jurisdicional simule audiências (reuniões) utilizando o WebEx com o magistrado e servidores participando. Esta é uma boa prática para conhecer bem os recursos da ferramenta;
- Nas primeiras audiências algum servidor da equipe de suporte ao SAJ ficará de prontidão para solucionar eventuais dúvidas ou problemas imediatamente. Como sugestão, poderia ser criado um grupo de WhatsApp que ficaria ativo apenas nos primeiros dias de utilização;
- O CNJ disponibiliza uma página para orientação sobre a utilização em <u>https://www.cnj.jus.br/plataforma-videoconferencia-nacional/orientacoes-</u> <u>utilizacao/</u>.
- O contato da DVTIC para suporte imediato é o servidor Marcelo Fernandes (92) 99146-5470.

Manaus, 25 de abril de 2020.